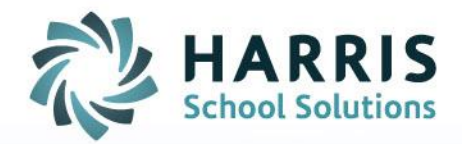

## ClassMate: Assuming the Identity of a Teacher

October 17, 2018

SPECIALIZED STUDENT SOLUTIONS | SCHOOL NUTRITION | STUDENT INFORMATION | FINANCIAL MANAGEMENT

www.harrisschoolsolutions.com

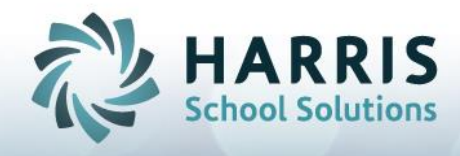

## Assuming the Identity of a Teacher

Goal: To be able to use Teacher modules in order to see "what the teacher sees."

## Modules > System Administrator > ClassMate User Management

1. Find **your** username in the list of username's and highlight/select.

| ClassMate for CTE - ClassMate - ** Live Environment ** - [ClassMate User Management | (APP3_MTB)]                                |                                        |                   |                          | _ 6                         |
|-------------------------------------------------------------------------------------|--------------------------------------------|----------------------------------------|-------------------|--------------------------|-----------------------------|
|                                                                                     |                                            |                                        |                   |                          | <u>_]@</u> _                |
|                                                                                     |                                            |                                        |                   |                          |                             |
|                                                                                     |                                            |                                        |                   |                          |                             |
| Search:                                                                             |                                            |                                        | • •               |                          |                             |
| Classmate Users                                                                     | <b>.</b>                                   |                                        |                   |                          |                             |
| B Good Morning Williams                                                             | Add A New User                             |                                        |                   |                          |                             |
| - S allen                                                                           | Username:                                  |                                        |                   | Ad                       | ld .                        |
| - 💀 allenj                                                                          |                                            |                                        |                   |                          |                             |
| - S austin                                                                          |                                            |                                        |                   |                          |                             |
| - S beylog                                                                          | General Location Defaults Path Defaults Mo | dule Defaults User Groups Alerting Cre | ate/Update        |                          |                             |
| - S border                                                                          |                                            |                                        |                   |                          |                             |
| - S buczak                                                                          | User cmlfeltenberger                       | Enter the New Password                 |                   |                          |                             |
| - S classlink                                                                       |                                            |                                        |                   | 5                        |                             |
| - g cnabanach                                                                       |                                            | Employee                               | Jooddoolivo Jalen | ( FIGHK 3                |                             |
| - S cmawaheed                                                                       |                                            | Default Database                       | classmate         |                          |                             |
| G cmhstem                                                                           |                                            | Loc Sharing Allowed                    |                   | - Ovetal Danort Analyzia |                             |
| - g cmjcolacili                                                                     |                                            | Loc ononing Phowed                     |                   | oryana ring or range are | Control Liser Access        |
| - S cmkkish                                                                         |                                            | • Yes                                  |                   | • Yes                    | Construction                |
| mileitenbergeri                                                                     |                                            | C No                                   |                   | O No                     |                             |
| - S cmnumair                                                                        |                                            |                                        |                   |                          | Web Access                  |
| - g cmnkhan                                                                         |                                            |                                        |                   |                          | C Admin                     |
| - 😰 cmtneysonid                                                                     |                                            |                                        |                   |                          | <ul> <li>Teacher</li> </ul> |
| R saush                                                                             |                                            | /                                      |                   |                          |                             |

2. Click on the blue Employee button below.

3. Select a new employee to assume the identity of by clicking once on their name cell and then clicking the green check mark (or double clicking the name cell).

| CossMate for CTE - ClassM | late - ** Live Environmen | t ** - [Sel | ect an En | ployee (GEMP_MTB)]     |        |  |    |  |  |
|---------------------------|---------------------------|-------------|-----------|------------------------|--------|--|----|--|--|
| Q Ele Edt                 |                           |             |           |                        |        |  |    |  |  |
|                           |                           |             |           |                        |        |  |    |  |  |
|                           |                           |             |           |                        |        |  |    |  |  |
|                           |                           |             |           |                        |        |  |    |  |  |
|                           |                           |             |           |                        |        |  |    |  |  |
|                           |                           |             |           |                        |        |  |    |  |  |
| Last Name Se              | arch                      |             |           |                        |        |  |    |  |  |
|                           |                           |             |           |                        |        |  |    |  |  |
|                           |                           |             |           |                        |        |  |    |  |  |
| 566                       | arcn For:                 |             |           |                        |        |  | 19 |  |  |
|                           |                           |             |           |                        |        |  |    |  |  |
|                           |                           |             |           |                        |        |  |    |  |  |
|                           |                           |             |           |                        |        |  |    |  |  |
|                           |                           |             |           |                        |        |  |    |  |  |
| Employ                    | ees                       |             |           |                        |        |  |    |  |  |
|                           |                           |             |           |                        |        |  |    |  |  |
|                           |                           |             |           | 1.1.770                |        |  |    |  |  |
| Last Name                 | First Name                | Initial     | Inte      | Job I Itle             | Emplo  |  |    |  |  |
| Atkins                    | David                     | R           | Mr.       | Protective Services Te | 000000 |  |    |  |  |
| Atkins                    | Gene                      | V           | Mrs.      | Cafeteria Aide         | 000000 |  |    |  |  |
| Atkins                    | George                    |             | Mr        | Custodian              | 000000 |  |    |  |  |
| Atking                    | locoigo                   |             | Ma        | Dara Educator          | 000000 |  |    |  |  |
| AIKITS                    | Jessica                   |             | 1415.     |                        | 000000 |  |    |  |  |
| Atkins                    | Jessica                   | м           | Ms.       | Marketing & Advertisir | 000000 |  |    |  |  |
| Atkins                    | Juan                      | C           | Mr.       | Custodian              | 000000 |  |    |  |  |

Atkins Michelle M Mrs. Cosmetology Teache 000000

4. You should now verify that teacher's employee name appears in the field next to the blue Employee button.

5. \*If multiple locations used -- On the Location Tab, make sure you are in the location of the Teacher you are assuming the identity of. If not, click the Blue Location button and select the location by clicking once on the name cell of the location and then clicking the green button.

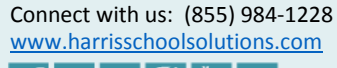

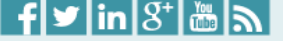

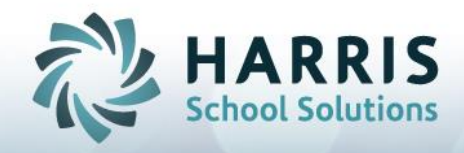

| al Location Defaults | Path Defaults   Module Defaults   Us | er Groups Alerting Create/Update          |                |                  |  |  |
|----------------------|--------------------------------------|-------------------------------------------|----------------|------------------|--|--|
| ampus AUN ->         | 1-20-48-300-7-5109                   | Defau                                     | It State -> PA |                  |  |  |
| ampus Name ->        | Harris Career and Technical C        | enter                                     |                |                  |  |  |
| Location             | 000001 Harris Career                 | 000001 Harris Career and Technical Center |                |                  |  |  |
| alendar ID ->        | 201819 2018-2019 Sch                 | iool Year                                 |                | -                |  |  |
| irst School Day ->   | 08/27/2018                           | PM Session Start Time ->                  | 12:30 PM       |                  |  |  |
| District AUN ->      | ••                                   | School                                    | ···            | No School Record |  |  |
| Default Building ->  |                                      | Default Room ->                           |                |                  |  |  |
| Summer School C      | alendar->                            |                                           |                |                  |  |  |

- 6. Save using the Black Save Disk on the top toolbar.
- 7. Click the Green Refresh button.
- 8. Click the Red X to get out of the module.

| 🔯 ClassMate for CTE -       | ClassMate - ** Live Environment * | [ClassMate User Management ( | APP3_MTB)] |
|-----------------------------|-----------------------------------|------------------------------|------------|
| 😳 <u>F</u> ile <u>E</u> dit |                                   |                              |            |
| ، ک                         | 📋 🤤 🥹 🔽 🕑                         |                              |            |
| Search:                     | 1                                 |                              |            |
| Classmate Use               | rs                                |                              |            |
| ⊡⊡ Good Mo                  | ning Williams<br>strator          | -                            | -Aud A Ne  |

You may now use any of the modules in the Teacher folders i.e. (Teacher Attendance, Teacher Discipline, Teacher Grading, etc).

You can also switch locations from your Main Dashboard by clicking the Yellow Smiley Face and selecting the Location Defaults tab > Blue Location button and changing there

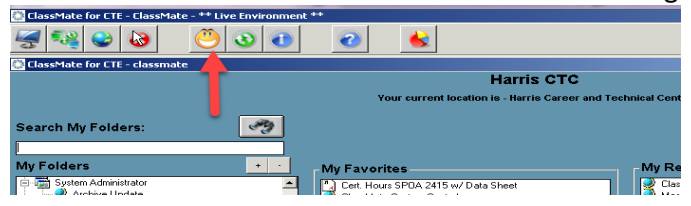

| ι                                               | User Defaults for:  | class                                     | smate   | e                        |            |                  | Change<br>Password |  |  |
|-------------------------------------------------|---------------------|-------------------------------------------|---------|--------------------------|------------|------------------|--------------------|--|--|
| Module Defaults Location Defaults Create/Update |                     |                                           |         |                          |            |                  |                    |  |  |
| С                                               | ampus AUN ->        | 1-20-48-30                                | 0-7-510 | 9                        |            | Default State -> | PA                 |  |  |
| С                                               | ampus Name ->       | Harris Car                                | eer and | I Technical Center       |            |                  |                    |  |  |
|                                                 | Location            | 000001 Harris Career and Technical Center |         |                          |            | Summer School    |                    |  |  |
| 0                                               | alendar ID ->       | 201819                                    | 2018-21 | 019 School Year          | Calendar-> |                  |                    |  |  |
| F                                               | irst School Day ->  | 08/27/2018                                | 3       | PM Session Start Time -> | 12:30 PM   |                  |                    |  |  |
| D                                               | District AUN ->     |                                           |         | School                   |            | No School Record |                    |  |  |
| D                                               | )efault Building -> | 000001                                    |         | Default Room ->          | 000        | -                |                    |  |  |

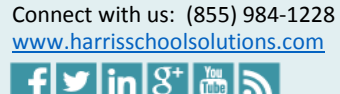

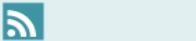